## TUTO MODIFIER MON ÉQUIPE DIRIGEANTE/

Skateboard

Vos dirigeants changent en cours de saison et vous souhaitez mettre à jour votre conseil d'administration sur Rolskanet ? Rien de plus simple !

.

Vous avez deux options pour atteindre la page du Conseil d'Administration :

- Cliquer sur l'onglet «Instances»;
- Cliquez sur le la loupe de l'encadré «Conseil d'Administration».

•

| 0<br>2<br>1 | CLUB FICTIF DE TEST<br>01126 V ACTF CLUB                                       |                                      |                                                                                                    | Courriel Site internet |
|-------------|--------------------------------------------------------------------------------|--------------------------------------|----------------------------------------------------------------------------------------------------|------------------------|
| ≏           | i Informations ♦ Affiliations (2020-2021) 1 Licences (33)                      | 🚠 Instances 🎤 Droits 🗮 Listes 🔮 Lieu | x de pratique 🚺 📝 Engagements 🏟 Logs                                                                        |                        |
| 111<br>12   | Q Correspondance : Correspondant                                               | Informations générales               |                                                                                                    | Ľ                      |
| Ø           | <u>.</u>                                                                       | Nom court de la structure            | Amboise roller club                                                                                         |                        |
| \$          | <b>č</b> .<br>@                                                                | Statut Juridique                     | Association<br>Voir les informations juridiques                                                             |                        |
|             |                                                                                | Adress du siège                      | 37400 AMBOISE                                                                                               |                        |
| Ŧ           |                                                                                | Téléphone                            |                                                                                                    |                        |
|             | Président                                                                      | Adresse e-mail                       |                                                                                                    |                        |
| La.         | Secrétaire                                                                     | Site internet                        |                                                                                                    |                        |
| -           | Trésorier                                                                      | Hiérarchie                           | FEDERATION FRANCAISE DE ROLLER ET SKATEBOARD LIGUE REGIONALE CENTRE VAL DE LOIRE DEPARTEMENT INDRE ET LOIRE |                        |
| S)          | 🗘 Disciplines proposées 🗹                                                      |                                      |                                                                                                    |                        |
|             | RANDCHINEE<br>ROLLER FREEBTYLE<br>STREET<br>SLALOM / FREERIDE<br>ROLLER HOCKEY |                                      |                                                                                                    |                        |

| i Informations                             | SAffiliations 2020-2021 | Licences 33 | <b>≓</b> Mutations | h Instances   | 🔎 Droits      | E Listes | Lieux de pratique | 1 Engagements | ≁) Logs |                              |         |        |
|--------------------------------------------|-------------------------|-------------|--------------------|---------------|---------------|----------|-------------------|---------------|---------|------------------------------|---------|--------|
|                                            |                         |             |                    |               |               |          |                   |               |         |                              |         |        |
| ▼ Filtres                                  |                         |             |                    |               |               |          |                   |               |         |                              |         | ~      |
| Saison                                     |                         |             |                    | Choix de l'in | stance        |          |                   |               |         |                              |         |        |
| 2020-2021                                  |                         |             |                    | ~ CONSEIL     | D'ADMINISTRAT | TION     |                   | ~             |         |                              |         |        |
|                                            |                         |             |                    |               |               |          |                   |               |         |                              | -[∎- Fi | iltrer |
|                                            |                         |             |                    |               |               |          |                   |               |         |                              |         |        |
| Composition de l'instance Modifier la comp |                         |             |                    |               |               |          |                   |               |         | Modifier la compos           | sition  |        |
| Code adhérent                              |                         | Fonction    |                    | Personne      |               |          |                   | Correspondant |         | Licence active sur la saison | 1       |        |
| 331310                                     |                         | Président   |                    |               |               |          | (                 | Dui           |         | 2021 - Dirigeant             |         |        |
| 286277                                     |                         | Secrétaire  |                    |               |               |          | 1                 | Non           |         | 2021 - Dirigeant             |         |        |
| 273465                                     |                         | Trésorier   |                    |               |               |          | 1                 | Non           |         | 2021 - Dirigeant             |         |        |
|                                            |                         |             |                    |               |               |          |                   |               |         |                              |         |        |

Cliquez sur le bouton bleu «Modifier la composition».

| Composition : | CONSEIL D'ADMINISTRATION 202 | 20-2021           |                   |               |                         |           |
|---------------|------------------------------|-------------------|-------------------|---------------|-------------------------|-----------|
| Seinitialiser | Ajouter un membre            | er la composition |                   |               |                         |           |
| Fonction      | Code Licencié                | Personne          | Date de Naissance | Correspondant | Licenciés sur la saison | Actions   |
| Président     |                              |                   | 07/08/1978        | 0             | 2021 - Dirigeant        | 🗂 Retirer |
| Secréture     |                              |                   | 10/06/1972        |               | 2021 - Dirigeant        | 🗂 Retirer |
| Tré prier     |                              |                   | 13/06/1978        |               | 2021 - Dirigeant        | 🗂 Retirer |
| Treporter     |                              |                   | 13/00/19/8        |               | 2021 - Dirigeant        |           |

Vous devez d'abord «Retirer» via le bouton rouge tous les membres actuels de votre conseil d'administration qui ne sont plus élus.

Puis vous pouvez cliquer sur le bouton bleu «Ajouter un membre» afin d'ouvrir la fenêtre de recherche d'une personne.

| 습        | i Informations | Section 2020-2021 | Licenc | es 157  | <b>⇄</b> Mutations | h Instances | 🔑 Droits | Listes    | Lieux de pratique 1 | 🗹 Engagements | 💓 Commandes | € Comptabilité -645,65€ | ↔ Logs |
|----------|----------------|-------------------|--------|---------|--------------------|-------------|----------|-----------|---------------------|---------------|-------------|-------------------------|--------|
|          |                |                   |        |         |                    |             |          |           |                     |               |             |                         |        |
| Ł        |                |                   |        | + Ajol  | iter un membre     |             |          |           |                     |               |             |                         |        |
| <b>V</b> |                |                   |        | <       |                    |             |          |           |                     |               |             |                         |        |
| \$       |                |                   |        | Fonctio | n                  |             |          | Personne  |                     |               |             |                         |        |
|          |                |                   |        | Prési   | dent               |             | ×        | 2         | Choisissez une pers | sonne         |             |                         |        |
| <b>M</b> |                |                   |        | Prés    | ident              |             |          |           |                     |               |             |                         |        |
| Ŧ        |                |                   |        | Trés    | prier              |             |          | 💾 Enregis | trer                |               |             |                         |        |
| 44       |                |                   |        | Mem     | bre                |             |          |           |                     |               |             |                         |        |
| L.L.     |                |                   |        |         |                    |             |          |           |                     |               |             |                         |        |
|          |                |                   |        |         |                    |             |          |           |                     |               |             |                         |        |
|          |                |                   |        |         |                    |             |          |           |                     |               |             |                         |        |

Avant de rechercher une personne, choisissez sa fonction au sein de votre conseil d'administration via le filtre « Fonction ».

Ensuite cliquer sur « Choisissez une personne » pour ouvrir la fenêtre de recherche. Cette dernière fonction comme votre fenêtre de recherche de personne dans la saisie de licence. Quand vous avez sélectionner la personne, cliquer sur « Enregistrer ». Cette dernière s'ajoute alors à votre composition de bureau.

📩 Instances 🎤 Droits 🚊 Listes 💡 Lieux de pratique 🚺 i Informations S Affiliations 2020-2021 Licences 157 🗹 Engagements 📜 Commandes 💿 Comptabilité 🕞 645,65 🐑 Logs Ł > Mme NOUVEAU Membre a bien été ajouté avec la fonction Membre х P \$ Composition : CONSEIL D'ADMINISTRATION 2020-2021 Seinitialise 🛵 Ajouter un membre Enregistrer la compositior **1** Ŧ Fonction Code Licencié Personne Date de Naissance Correspondant Licenciés sur la saison Actions <u>~</u> Président 28/07/1968 2021 Dirigeant n Retirer .... n Retirer Secrétaire 17/01/1954 2021 - Dirigeant 2021 - Dirigeant 0 📅 Retirer Trésorier 05/02/1954 খ 2021 - Dirigeant n Retirer 31/12/1988 2021 - Individuel Loisir Membre NOUVEAU Membre

Vos nouveaux membres apparaissent bien dans votre nouvelle composition. Il ne vous reste plus qu'à enregistrer en cliquant sur le bouton orange «Enregistrer la composition ».

Pensez à télécharger votre nouveau PV d'AG (où il est fait mention de votre nouveau conseil d'administration) sur la page d'informations de votre club.